## Alcatel Advanced Reflexes<sup>™</sup>

## **Reception terminal**

# Alcatel OmniPCX Office

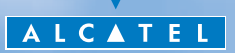

ARCHITECTS OF AN INTERNET WORLD

## How to use this guide ?

You have an Alcatel Advanced Reflexes digital telephone (reception terminal). The large display, the navigator and the alphabetic keypad will help you use your telephone easily and make optimum use of the many functions offered.

| <ul> <li>Actions</li> </ul>                  |                                                  | <ul> <li>Keypad</li> </ul> |                                 |
|----------------------------------------------|--------------------------------------------------|----------------------------|---------------------------------|
|                                              | Lift receiver.                                   | 2                          | Numeric keypad.                 |
| 🙁                                            | Hang up.                                         |                            | Alphabetic keypad.              |
|                                              | Description of an action or context.             | ABC ABC                    | Specific key on numeric keypad. |
| • Navigato                                   | r                                                | • Audio k                  | eys                             |
|                                              | Move the navigation key up, down, to the left or | <b>Д</b> э)) ок            | Loudspeaker.                    |
|                                              | to the right.                                    | (rt.                       | Hands free.                     |
| <ul> <li>Display and display keys</li> </ul> |                                                  |                            | Adjustment "reduce".            |
|                                              |                                                  |                            | Adjustment "increase".          |
| Smith John                                   | Partial view of display.                         | • Other fi                 | xed keys                        |
|                                              | Display key.                                     | (l)                        | Fixed key.                      |
| • Program                                    | mable keys and icons                             |                            | MENU key                        |
|                                              | Line key.                                        | • Other s                  | ymbols used                     |
|                                              | Icon corresponding to key.                       | OR<br>AND/OR               | Alternative to action sequence. |
|                                              | Key programmed by technician to access           |                            | Important informations          |

These symbols can be supplemented by small icons or text. All default or customized function codes are given in the table of codes in the appended sheet.

## Contents

| Get  | ting to know your telephone            | <b>p.6</b> |
|------|----------------------------------------|------------|
| Clie | ent check-in                           | p.8        |
| 1.1  | Registering a client when he checks-in | p.8        |
| Clie | ent consultation                       | p.10       |
| 2.1  | Printing a client information ticket   | p.10       |
| 2.2  | Wake-up alarm time                     | p.11       |
| 2.3  | Do not disturb                         | p.12       |
| 2.4  | Metering credit                        | p.13       |
| 2.5  | Check-out:                             | p.13       |
| 2.6  | Client name                            | p.14       |
| 2.7  | Language                               | p.14       |
| 2.8  | Message service                        | p.15       |
| 2.9  | Public number (DDI)                    | p.16       |
| 2.10 | Barring                                | p.16       |
| 2.11 | Password                               | p.17       |
| Clie | nt check-out                           | p.18       |
| 3.1  | Printing a telephone bill              | p.18       |
| 3.2  | Pre check-out                          | p.19       |
| 3.3  | Check-out                              | р.20       |

3.

Ι.

2.

## Contents

| Cus  | tomising your application      | p.22 |
|------|--------------------------------|------|
| 4.1  | Wake-up time                   | p.22 |
| 4.2  | Public no. (DDI)               | p.22 |
| 4.3  | Language                       | p.23 |
| 4.4  | Metering credit                | p.23 |
| 4.5  | Barring                        | p.24 |
| 4.6  | Currency                       | p.24 |
| 4.7  | Do not disturb                 | p.25 |
| 4.8  | Taxation parameter.            | p.26 |
| 4.9  | Exit time                      | p.27 |
| 4.10 | VAT rate                       | p.27 |
| 4.11 | Client record screens          | p.28 |
| Roo  | m status                       | p.30 |
| 5.1  | Room status indication         | p.30 |
| 5.2  | Room status consultation       | p.31 |
| 5.3  | Producing a room status ticket | р.32 |
| 5.4  | Room status configuration      | p.33 |
| Gua  | rantee and clauses             | p.35 |

5.

4.

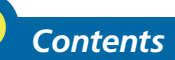

## Getting to know your telephone

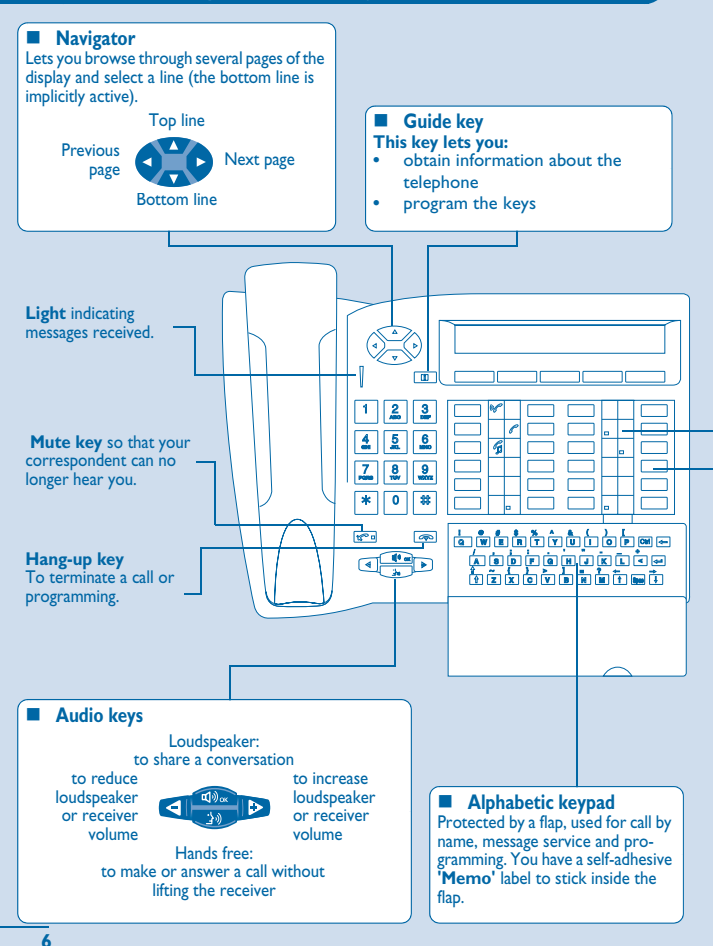

#### Programmable keys and icons

To make a call, activate a service or manage your calls. Icons are associated with each of these keys:

#### Room terminal icons : Line icons : st segment 2nd segment 3rd segment Incoming call (flashing). Call in progress. 00 1.0 Room taken Call on hold Room not busy cleaned Call on common hold. Lit Terminal [7] Room Room free free **Function icons:** cleaned Not lit Function active. Wake-up Terminal Room Function requiring action. ringing\* alarm problem problem Terminal or line busy. Flashing \*internal or outside call **Preprogrammed function keys:** () Divert your calls to another terminal. ( Access the various mail services.

(C.) Access your personal directory.

( Transfer call to another terminal.

(ISDN ) Make an ISDN call.

Some other keys have been programmed by your technician for your own convenience:

Key must be programmed by your technician to access a service.

#### Installing the programmable key label

A printed label is supplied with the terminal. This should be installed beneath the programmable keys.

- Insert a flat " blade " into the slot (1 slot per key block).
- 2. Raise the cover.
- 3. Slide the printed label into position.
- 4. Replace the cover.

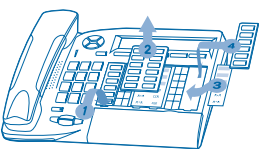

## Client check-in

- 1) Enter the "empty" fields (client name, for example).
- Modify the fields which do not correspond to the default values (language, for example).
- 3) Validate all the check-in screens as you go along.

The validation (OK key) of the last screen quits the CHECK-IN; the room is then considered occupied, a "Client Information Ticket" is printed automatically.

## • The following screens correspond to the check-in (a maximum of six from eight):

#### Deposit:

A prepayment (metering credit) is proposed by default. You can modify the amount or select "NoPrep" (no prepayment).

> The client prepayment amount is converted into a number of metering impulses (metering credit). When his credit runs out, an audio signal warns the customer that:

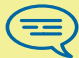

- his call is about to be cut off,
- he cannot make any more outside calls,
- he is requested to make a further prepayment.

#### Guest's name:

Enter the client's name (8 characters max.).

Wake-up time:

A wake-up alarm time is proposed by default.

You can modify the time or select "Clear" (no wake-up alarm).

DND:

Activate (DND) or deactivate (dnd) the "do not disturb" feature.

Language:

Select the client's language from the possibilities offered.

Note: the language is automatically assigned to the client voice mail box and terminal (if it has a display).

#### DDI number:

The client is automatically assigned a DDI no.

Select "Choice" to assign another and then pass it on to the client.

#### Outside calls (Barring):

The client's line is barred by default for international calls.

Select "Choice" to modify the terminal's barring.

#### Room password:

The client is automatically assigned a password.

Select "Choice" to assign another and then pass it on to the client.

# 2 Client consultation

#### • You can consult and modify client data (room taken):

After selecting the room (see below), the first line of each screen shows the data for the client occupying this room:

- the client's name
- the client's language

 the client's wake-up alarm time (if programmed) and the indication of a possible problem with the wake-up alarm

- the status of the DND (do not disturb) feature

- the status of his prepayment the signs + for "credit" and - for "debit") and the currency used

- the segment []] lit or unlit representing the status of the client's message service (text mail, voice mail, and call-back request from reception)

- the directory number of the room

#### 

key room

#### • The information ticket indicates:

- the client's name
- the room no.
- the language
- the password
- the DDI no.
- the terminal barring
- the global total of the client's deposit (metering credit)

- the total remaining to be paid by the client (debit) or to be reimbursed by the hotel (credit); total deposit made minus the cost of communications

- the rate of VAT and the total amount of VAT corresponding to the cost of communications

- the number of communications made
- the status of the DND feature (active or inactive)

- the status of the client's message service (messages present or not: text, voice and call-back requests from reception)

2.2

Wake-up alarm time

• This feature is used to modify the time of the client's wakeup alarm:

|                                      |     |                              | OR    | 1                       | Wakeup     |
|--------------------------------------|-----|------------------------------|-------|-------------------------|------------|
| <b>'Hotel''</b><br>programmed<br>key | con | key<br>responding to<br>room | d     | irectory no. of<br>room |            |
| 1 2                                  | OR  | Clea                         | r<br> | OK                      | <b>)</b> — |
| Vake-up                              |     | to cancel the                | wake- | UD                      |            |

alarm time

o cancel the wakealarm

#### Consultation of the alarm status:

Several choices are possible:

Left segment of the room key:

The flashing status of a room key informs you that there is a problem with the wake-up alarm.

segment flashing

#### Room consultation screen:

The room consultation screen shows if there is a wake-up alarm time programmed and if there is a problem with the wake-up alarm. Example:

- 07:30 wake-up alarm time programmed, wake-up alarm active if the ":" (colon) flashes
- 07:30 wake-up alarm time programmed, wake-up alarm deactivated if no characters flash
- - : - No wake-up alarm time programmed, and a problem with the wake-up alarm if all of the segments flash
- 07:30 No wake-up alarm time programmed, and a problem with the wake-up alarm if all of the characters flash

#### Wake-up alarm status:

Press WAKE-UP; the status of the wake-up alarm will be one of the following: **active**: the wake-up alarm is activated

inactive: the wake-up alarm is deactivated

busy: problem, the terminal was busy during the three attempts

**unanswered**: problem, the terminal was not answered during the three attempts

inaccessible: problem, the terminal was inaccessible during the three attempts

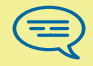

23

In the case of a wake-up problem, the system alerts reception by sending a message and a ringing tone to the terminal which is repeated approximately every 30 seconds

#### Do not disturb

• This feature is used to modify the status of the client's DND (do not disturb) feature (active or inactive):

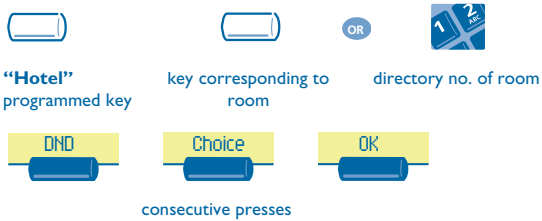

In the consultation screen, "DND" = feature activated, "dnd" = feature deactivated

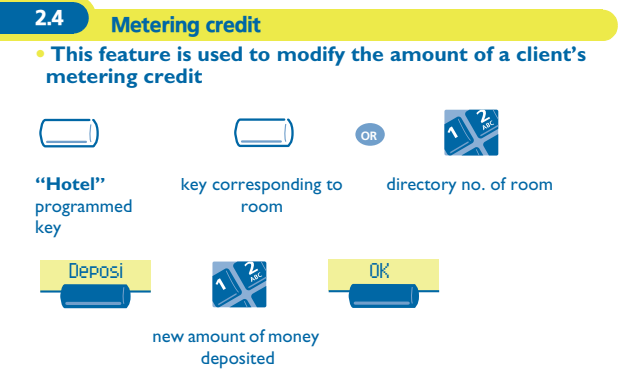

The system recalculates the global total of the client's deposit and the balance.

| 2.5 Chec                            | k-out:                       |                       |
|-------------------------------------|------------------------------|-----------------------|
| ()                                  |                              | OR 2                  |
| <b>"Hotel"</b><br>programmed<br>key | key corresponding to<br>room | directory no. of room |
| CheOut                              |                              |                       |

Refer to the chapter about this feature (client check-out).

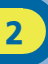

2.6 **Client** name • This feature is used to modify the client's name: "Hotel" key corresponding to directory no. of room programmed room key Name 0K client name (8 characters max.) 2.7 Language • This feature is used to modify the language of the client. OF "Hotel" key corresponding to directory no. of room programmed room key Lang. Choice 0K

consecutive presses

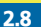

#### **Message service**

#### • Call-back request:

This feature is used to leave the client a call-back request (terminal message LED activated):

|        |                      | OR   | 1 2          |
|--------|----------------------|------|--------------|
| Hotel" | key corresponding to | dire | ectory no. o |

room

"Hotel" programmed key

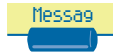

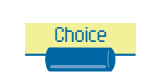

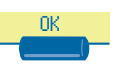

directory no. of room

consecutive presses

• Reading the type of message left:

This feature is used to find out what type of message (voice or text message) has been left for the client:

|                                    |                                    | DR 22                    | Messa9 |
|------------------------------------|------------------------------------|--------------------------|--------|
| <b>"Hotel"</b><br>programme<br>key | key<br>ed corresponding to<br>room | directory no. of<br>room |        |
| • The sci                          | reen displays one of t             | he following lal         | oels:  |
| Oper.                              | : call-back request                | or not                   | []]    |
| Voice                              | : voice mail waiting               | or not                   | (=)    |
| Text.                              | : text mail waiting                | or not                   | (=)    |

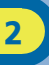

2.9

Public number (DDI)

• This feature is used to assign another DDI no. to the client:

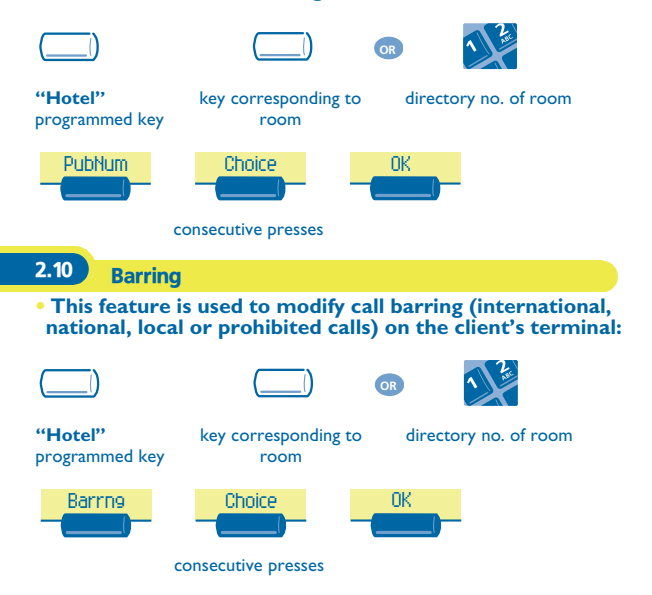

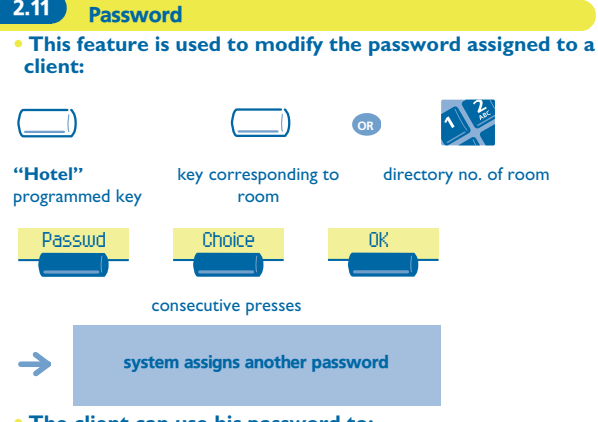

#### • The client can use his password to:

- lock his terminal (prohibit external calls)

- establish communications with protected account codes (using substitution or not)

- access his voice mail box remotely

2.11

## Client check-out

3

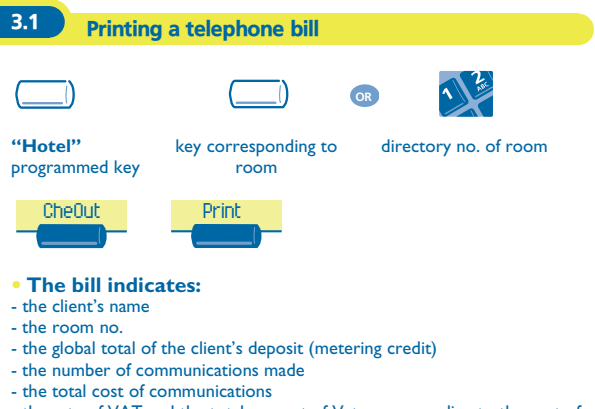

- the rate of VAT and the total amount of Vat corresponding to the cost of communications

- the amount remaining to be paid by the client (debit) or to be reimbursed by the hotel (credit); total deposit made minus the cost of communications

#### 3.2

Pre check-out

• This enables the client, before an early morning departure for example, to settle his telephone bill the day before (no more external calls possible) whilst still keeping all the features programmed on his terminal (wake-up alarm, messages, DDI no., DND, etc.):

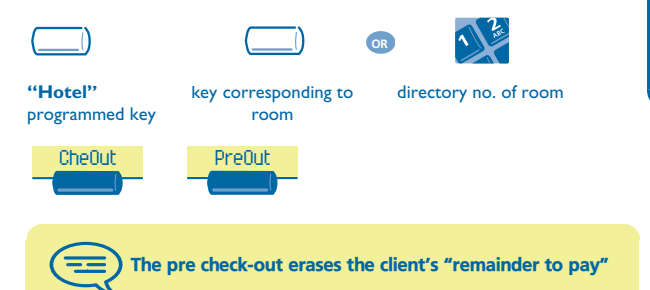

3.3 Check-out

#### • This enables reception to free the room:

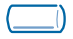

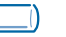

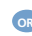

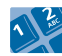

"Hotel" programmed key key corresponding to room

directory no. of room

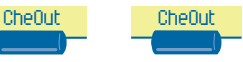

The room parameters are rebooted. The telephone bill is printed automatically.

#### The result of a pre check-out/check-out on room parameters are:

|                  | PRE CHECK-OUT    | CHECK-OUT                   |
|------------------|------------------|-----------------------------|
| Wake-up          | 1                | Cancelled                   |
| Message          | 1                | Kept for 1 hour             |
| DND              | 1                | Cancelled                   |
| Call-back        | 1                | Cancelled                   |
| DDI allocation   | 1                | Number assigned to operator |
| Barring          | No external call | No external call            |
| Room status      | 1                | Free/ Not cleaned           |
| Password         | 1                | Cancelled                   |
| Name             | 1                | Room number                 |
| Remainder to pay | Deleted          | Deleted                     |

#### Table analysis:

- /: this symbol indicates that the status remains unchanged.
- **No external call**: new barring on the room's terminal
- Remainder to pay: the total remaining to be paid by the client (debit) or to be reimbursed by the hotel (credit), total deposit made minus the cost of communications, is deleted.
- Kept for I hour: unheard messages are kept for I hour. Check-in resets the voice mail box.
- Free/not cleaned: the room assumes the "free" and "not cleaned" status.
- Room no.: the name of the client is replaced by the room number (the directory is updated).

Note: the wake-up alarm, DND and Barring features return to their default configuration at the time of the next check-in.

## Customising your application

The customisation functions are used to define the default values of the different application screens.

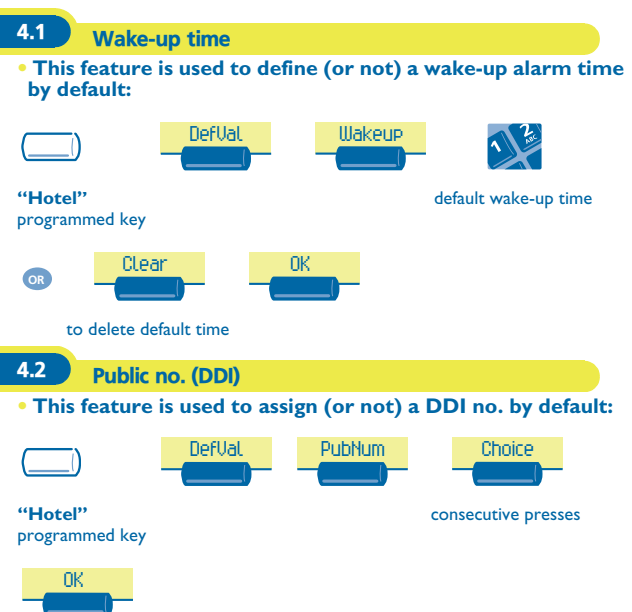

4

Δ

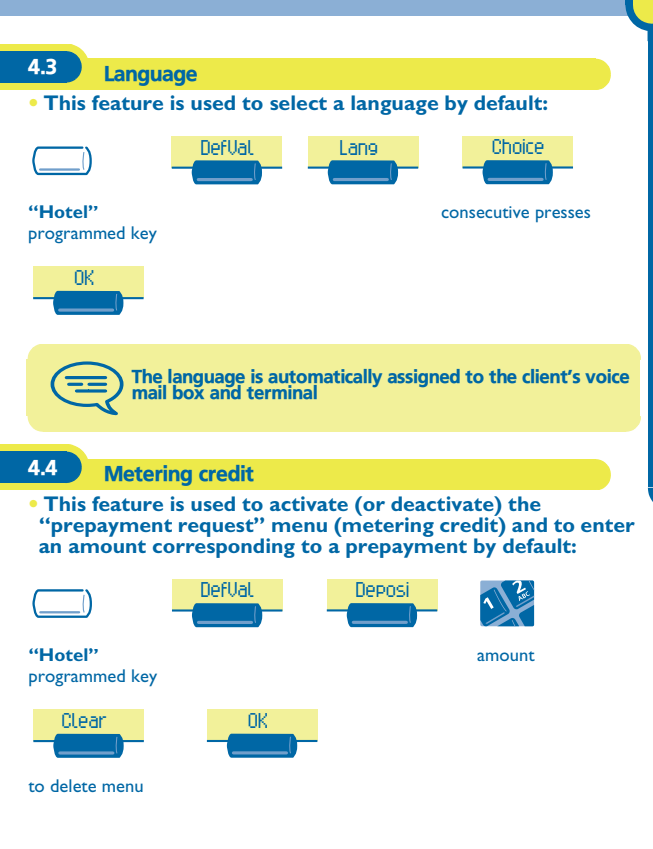

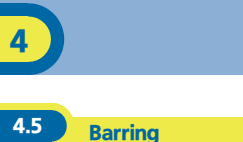

• This feature is used to define a room's terminal barring by default (international, national, local or prohibited calls):

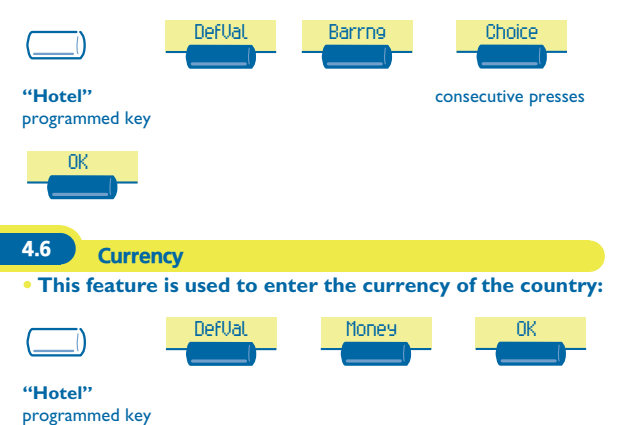

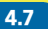

#### Do not disturb

• This is used to activate (or deactivate) the DND feature by default:

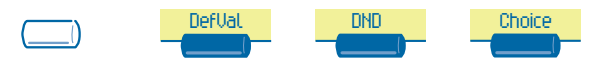

"Hotel" programmed key

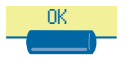

consecutive presses

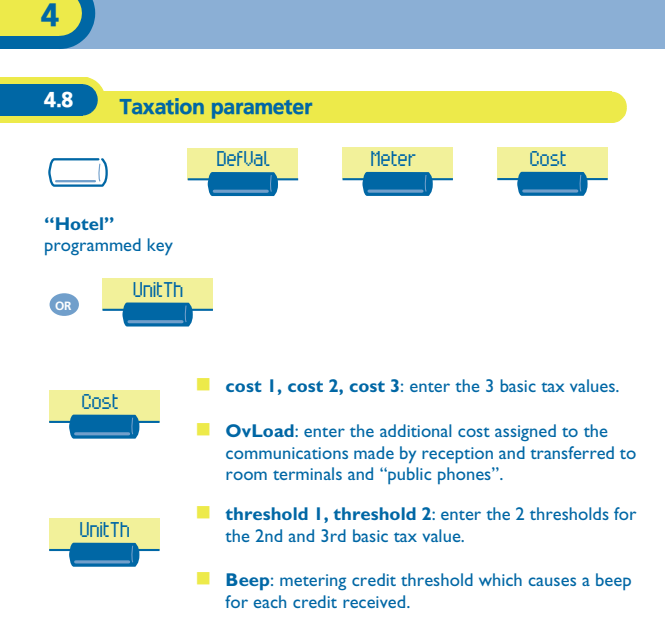

4.9

#### Exit time

• The reception terminal automatically exits the Hotel application and switches to standby if no operation is carried out for a programmed length of time:

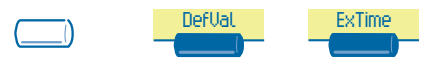

"Hotel" programmed key

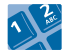

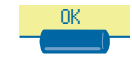

time (in minutes)

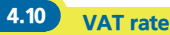

#### • This feature is used to enter the country's VAT rate:

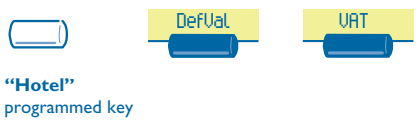

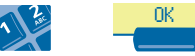

VAT rate

### 4.11 Client record screens

• This feature is used to programme the order in which the six consultation screens most frequently used during check-in appear (maximum of six from eight)

Note: the consultation screens not selected remain available until the end of check-in.

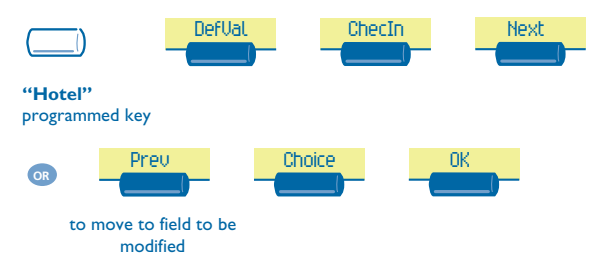

4

| FUNCTION  |                 | YOUR CUSTOMISATION |
|-----------|-----------------|--------------------|
| Name :    |                 |                    |
| Passwd :  |                 |                    |
| Wake-up:  |                 |                    |
| DDI no.:  |                 |                    |
| Language: |                 |                    |
| Credit:   |                 |                    |
| Barring:  |                 |                    |
| Currency: |                 |                    |
| DND:      |                 |                    |
| Exit:     |                 |                    |
| VAT:      |                 |                    |
| Taxation: | Cost I          |                    |
|           | Cost 2          |                    |
|           | Cost 3          |                    |
|           | Additional cost |                    |
|           | Threshold I     |                    |
|           | Threshold 2     |                    |
|           | Веер            |                    |
| Check-in: |                 |                    |

# • Your different default customisations appear in the table below.

4

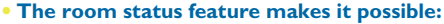

- For housekeeping to:
  - inform reception about the status of rooms.
- For reception:
  - to change the status of a room,
  - to display room status on the reception's terminal.
- To produce a Room Status ticket or voucher.

5.1

5

**Room status indication** 

• Housekeeping informs reception about room status (cleaned, not cleaned, with or without problem):

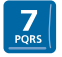

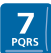

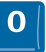

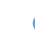

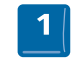

room cleaned

room not cleaned

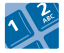

if necessary, problem no. (maximum 3 digits: 000 to cancel previous problem)

| 5.2 Room status co                                                                                                    | onsultation                                                                                                    |
|----------------------------------------------------------------------------------------------------|----------------------------------------------------------------------------------------------------|
| • The receptionist can                                                                                                    | consult room status:                                                                                                   |
| ()Status                                                                                                    |                                                                                                    |
| <b>"Hotel"</b><br>programmed key                                                                                                    | key corresponding to<br>room                                                                                           |
| $\bigcirc \qquad \bigcirc \qquad \rightarrow \qquad \qquad \qquad \qquad \qquad \qquad \qquad \qquad \qquad \qquad \qquad \qquad \qquad \qquad \qquad $ | screen displays: its "cleaned" or "not cleaned"<br>status or else its problem no., and its "free" or<br>"taken" status |
| directory no. of room                                                                                                    |                                                                                                    |
| on the basis of this s     you can:                                                                                                    | tatus, Cleans                                                                                                    |
|                                                                                                    | consecutive presses<br>(cleaned/not cleaned)                                                                           |
| OR NoProb                                                                                                    | OR Problm                                                                                                    |
| to delete the problem indicated                                                                                                    | to enter a problem no.                                                                                                 |
|                                                                                                    |                                                                                                    |

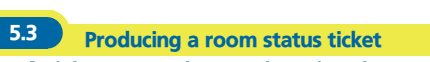

• A ticket or voucher can be printed automatically when the room status changes (if the feature is programmed):

# • The ROOM STATUS DEVELOPMENT field is specific and includes the following data:

- the first digit gives the room status:

0 = room cleaned I = room not cleaned

- the other digits (maximum 3) represent the number of the problem if there is one.

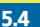

#### **Room status configuration**

• This feature is used to specify whether all rooms or only those taken can be switched manually or automatically (at a programmed time) to "not cleaned" status:

Rooms:

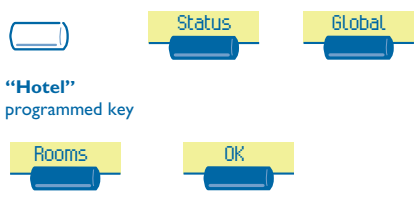

consecutive presses

This feature is used to specify which are the rooms concerned by the switch to the 'to clean' status (all rooms or only rooms taken).

#### Manual or automatic switch:

5

This feature is used to specify if the rooms concerned (on the "rooms" menu) switch automatically or manually into "not cleaned" status.

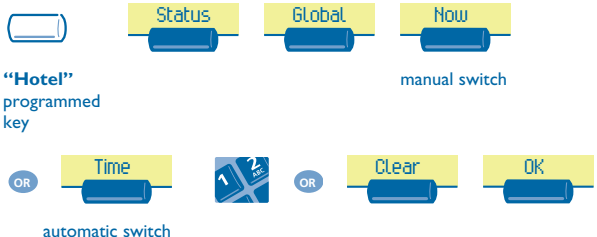

automatic switch

In the table below, you can see the codes you have assigned to different problems indicated in room status:

| ROOM STATUS                                               | YOUR CODE    |
|-----------------------------------------------------------|--------------|
| ROOM STATUS prefix:<br>Room cleaned:<br>Room not cleaned: | 77<br>0<br>I |
| Problem of:<br>Problem of:<br>Problem of:<br>Problem of:  |              |
| Problem of:<br>Problem of:<br>Problem of:<br>Problem of:  |              |
| Cancelling the problem                                    | 000          |

## Guarantee and clauses

Independently of the legal warranty that covers this appliance, it is guaranteed for I year, parts and labour, counting from the date indicated on your invoice.

Nevertheless, if the legal warranty in effect in your country exceeds I year, then the legal warranty is the sole warranty applicable.

The invoice will be demanded if making a claim under the warranty. The warranty does not however apply in the following cases: in the event of use that does not comply with the instructions given in this user's manual, faults or damage caused by natural wear, damage resulting from a cause external to the appliance (e.g. inpact, fall, exposure to dampness, etc.), noncompliant installation or modifications or repairs carried out by people who are not approved by the manufacturer or retailer.

#### **Declaration of compliance**

We, Alcatel Business Systems, hereby declare that we assume the Alcatel Advanced Reflexes product (reception terminal) to be compliant with the essential requirements of Directive 1999/5/CE of the European Parliament and Council.

Any unauthorised modification to the product shall render this declaration of compliance null and void. A copy of the original of this declaration of compliance can be obtained by post from :

Alcatel Business Systems - Technical Services - Customer Care I, route du Dr. Albert Schweitzer - F 67408 Illkirch Cedex - France

The CE marking indicates that this product complies with the following EC directives:

CE :

- 89/336/CEE (electromagnetic compatibility)
- 73/23/CEE (low voltage)
- 1999/5/CE (R&TTE)

## Some of your telephone's functions require a software key or are only accessible once programmed by your installation technician.

Copyright © ALCATEL. 2001. All rights reserved. Alcatel Business Systems, in keeping with its policy of constant product improvement for the customer, reserves the right to modify product specifications without prior notice. ALCATEL - 32, avenue Kléber, F-92707 Colombes Cedex R.C. Paris 602 033 185

#### 3EH 21016 BSAA Ed.01